# **ONVIF Server für Aimetis Symphony** Installationshandbuch

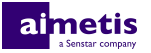

# Inhalt

| Einführung                 | 3 |
|----------------------------|---|
| Installation               | 4 |
| Installieren ONVIF Server  | 4 |
| Konfiguration              | 5 |
| Konfiguration ONVIF Server | 5 |
| Rechtliche Hinweise        | 6 |

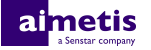

# Einführung

Das ONVIF Server für Aimetis Symphony streamt Live- und aufgezeichnete Videos von Symphony wie ONVIF Profile S und Profile G-Streams.

Nach der Installation von ONVIF Server können Anwendungen von Drittanbietern die ONVIF-Erkennung nutzen, um in Symphony verfügbare Kameras zu erkennen.

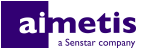

## Installation

Installieren Sie ONVIF Server für Aimetis Symphony auf dem Computer, auf dem Symphony Server gehostet ist.

#### Installieren ONVIF Server

- 1. Laden Sie auf dem Computer, auf dem der Symphony Server installiert ist, den ONVIF Server zur Aimetis Symphony-Installation herunter und führen Sie ihn aus.
- 2. Akzeptieren Sie die Lizenzvereinbarung und klicken Sie auf Weiter.
- **3.** Geben Sie in **Benutzername** den Benutzernamen eines Symphony-Benutzers ein, der über die Berechtigung verfügt, Kameras anzusehen.
- 4. Geben Sie im Feld Überwachungsport eine nicht zugewiesene Portnummer ein (1025 bis 65535).
- 5. Klicken Sie auf Installieren.
- 6. Klicken Sie auf Fertig.
- 7. Bestätigen Sie, dass der AI ONVIF Server-Dienst gestartet wurde.

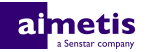

## Konfiguration

Verwenden Sie "Konfiguration manuell bearbeiten" im Symphony Client-Benutzeroberfläche, um den Benutzernamen, das Passwort und den Port zu ändern, den ONVIF Server verwendet.

#### Konfiguration ONVIF Server

- 1. Klicken Sie im Symphony Client-Benutzeroberfläche auf Server > Konfiguration manuell bearbeiten.
- 2. Klicken Sie auf Neue Einstellung hinzufügen.
- 3. Geben Sie folgende Werte ein:
  - Type=Server, Section=Main, ID=*server\_id*, Key=ONVIFServerUsername, Value=*user name*
  - Type=Server, Section=Main, ID=server\_id, Key=ONVIFServerPassword, Value=encrypted password
  - Type=Server, Section=Main, ID=*server\_id*, Key=ONVIFServerPort, Value=*port\_number*
- 4. Klicken Sie auf OK.
- 5. Klicken Sie auf Schließen.
- 6. Neustart von Symphony.

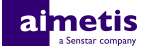

### **Rechtliche Hinweise**

Copyright © 2017 Aimetis Corp. und/oder Lizenzgeber. Alle Rechte vorbehalten.

Dieses Material dient ausschließlich zu Informationszwecken. Aimetis Für die Informationen in diesem Dokument werden weder ausdrückliche noch stillschweigende oder gesetzliche Garantien gewährt.

Der Benutzer ist für die Einhaltung sämtlicher Urheberrechte selbst verantwortlich. Ohne die im Copyright festgelegten Rechte einzuschränken, darf kein Teil dieses Dokuments für Zwecke jeglicher Art vervielfältigt, gespeichert, in ein Datenabfragesystem importiert oder übertragen werden, unabhängig davon, auf welche Art und Weise oder mit welchen Mitteln dies geschieht (elektronisch, mechanisch, durch Fotokopieren, Aufzeichnen oder auf andere Weise). Erforderlich hierfür ist stets die ausdrückliche schriftliche Genehmigung der Aimetis Corp.

Aimetis kann Patente oder anhängige Patentanmeldungen, Marken, Urheberrechte oder andere geistige Eigentumsrechte in Bezug auf den Inhalt dieses Dokuments besitzen. Mit der Bereitstellung dieses Dokuments sind keinerlei Lizenzrechte für diese Patente, Marken, Urheberrechte oder andere geistige Eigentumsrechte verbunden, außer wenn eine ausdrückliche schriftliche Lizenzvereinbarung mit Aimetis vorliegt.

Aimetis<sup>®</sup> und Aimetis Symphony<sup>®</sup> sind in den USA und/oder in anderen Ländern entweder eingetragene Marken oder Marken von Aimetis Corp..

Teile dieser Software basieren teilweise auf der Arbeit der Independent JPEG Group.